30. 空間検索

あるレイヤの地物との空間的な位置関係から他のレイヤの地物を選択します。

## 30.1. 空間検索画面の表示

| • • • • • • • • • • • • • • • • • • • |   |    |
|---------------------------------------|---|----|
| 処理一覧 空間データ検索                          | v | 実行 |

対象レイヤで検索条件となるレイヤを選択します。 検索条件となるレイヤの地物を選択状態とします。 処理一覧から「空間データ検索」を選択し、「実行」を押します。

| 検索対象レイヤ: | ポイント1 (ユーザレイヤ)              | × |
|----------|-----------------------------|---|
| オプション:   |                             |   |
|          | ○ 重なる                       |   |
|          | <ul> <li>○ 交差する。</li> </ul> |   |
|          | <ul><li>③ 含む</li></ul>      |   |
|          | ○ 一致する                      |   |

空間データ検索パネルが表示されます。

30.2. 画面説明

| 検索対象レイヤ: | 農地筆 (農地筆·耕区)               | 0 |
|----------|----------------------------|---|
| オブション:   |                            |   |
| 0        | ○ 重なる                      |   |
|          | <ul> <li>⑦ 交差する</li> </ul> |   |
|          | <ul><li>含む</li></ul>       |   |
|          | ○ →致する                     |   |

空間検索処理を実行します。

- 1 対象レイヤドロップダウンリスト 空間検索の対象となるレイヤを選択します。
- 2 検索オプション 検索条件の位置関係を指定します。
- 3 検索ボタン
- 4 閉じるボタン 空間検索画面を閉じます。